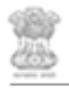

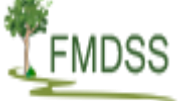

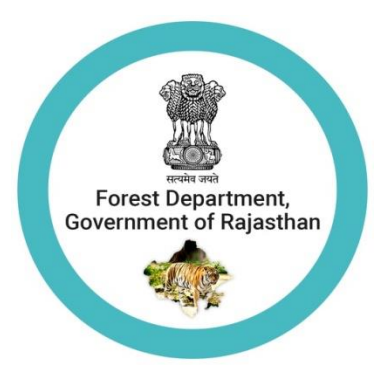

# **User Manual : Mobile Application**

# (FMDSS)

Date :-11 May 2019

Forest Management & Decision Support System

#### **Table of Contents**

| 1.Introduction                         | 3    |
|----------------------------------------|------|
| 2.Essential Condition                  | 4    |
| 3.GPS in Phone                         | 4    |
| 4.Access Mobile Application            | 4    |
| 5.Access Forest & Wildlife Offence     | 5    |
| 6.Access Forest FIR Management         | 9    |
| 7.Access Water Resource Management     | . 14 |
| List of Water Holes                    | . 14 |
| Water Refill Report                    | . 17 |
| 8. Access Nursery Inventory Management | 18   |
| 9.HelpDesk                             | .21  |

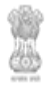

#### 1. Introduction :-

Help document help user to access FMDSS mobile application and complete the respective requirement's.

FMDSS has developed two types of mobile applications namely,

- FMDSS Wildlife Booking (FMDSS WB)
- FMDSS

### 1.1 Purpose :

The main purpose of this document is to provide stepwise operational procedure for FMDSS mobile applications.

## 2. Essential Condition

i ) Enable GPS functionality: To capture the Latitude & Longitude you must make sure that the 'GPS'/'Location' is turned on in mobile phone.

ii) Raj SSO Credentials: are required to access the application

iii) Internet Connection: is required at first time login .

#### 3. GPS in your phone:

Ensure GPS is turned on in your phone :-

a. Go to settings > Location > and check if 'High Accuracy'/ Satellite, Wifi and mobile network option is turned on. (depending on android version / phone models, the options may change)

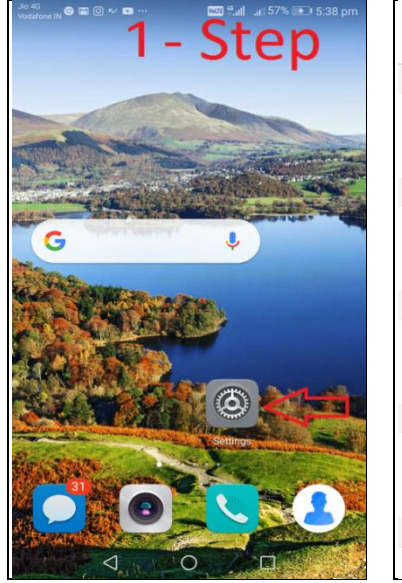

| Step:2                            |   |
|-----------------------------------|---|
| Advanced settings                 |   |
| TIME & LANGUAGE                   |   |
| Date & time                       | > |
| Language & input                  | > |
| USER MODE                         |   |
| Users                             | > |
| Simple mode                       | > |
| PRIVACY & SECURITY                |   |
| Security                          | > |
| Location services                 | > |
| CONNECTION & ASSISTANCE           |   |
| Printing                          | > |
| Accessibility                     | > |
| OTHER                             |   |
| $\triangleleft$ $\bigcirc$ $\Box$ |   |

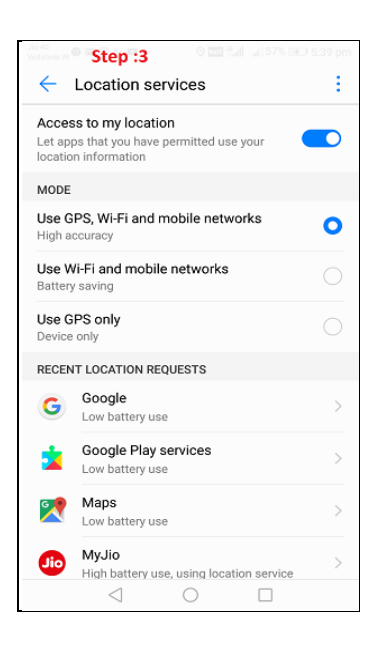

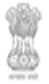

## 4. Access of Mobile Application :

Please follow below mentioned instructions for download, installation and registration of 'FMDSS' mobile application:

1. User can download Fmdss application from "Google Play Store" or from web

(https://fmdss.forest.rajasthan.gov.in/)

| uio 46<br>Vodafone IN ♥ ~ J ▼ ৺ … 11 IIIII 95% 🖭 11:19 am                                                                                                    | Jio 46<br>Vodsfone IN � 础 ✔ ₩ ₩ 20 🔤 \$              | de 40<br>Vodatore IN ♥ ⇐ 🖬 # 🥩 … 🔤 🖏 🖬 11:21 am                                                                                                    |
|----------------------------------------------------------------------------------------------------|------------------------------------------------------|----------------------------------------------------------------------------------------------------|
| ≡ Google Play 🌵                                                                                                    | ← <u>Fmdss</u> ×                                     | < <u></u>                                                                                                    |
| HOME GAMES MOVIES BOOKS N                                                                                                    | K FMDSS WB                                           | FMDSS<br>Dott&C. GoR                                                                                                    |
| For you Top charts Categories Editors' Cho Fan                                                                                                    | Q fmdss                                              | FMDSS                                                                                                    |
| Recommended for you MORE                                                                                                    | Q fmdss wb                                           | INSTALL                                                                                                    |
|                                                                                                    | Q fmdss rajasthan                                    | ■ 3+<br>7.7 MB Rated for 3+ ①                                                                                                    |
| Subway Surfers Temple Run 2 Fruit Ninia@ UNO                                                                                                    | Q, fmsweb                                            |                                                                                                    |
| 86 MR 68 MR 80 MR 94 M                                                                                                    | C Fully                                              | 2.2422 ±         0/1*1+ €2         2.2422 ±         0/1*1+ €2         2.2322 ±         0/1           €         Daily Water Report         Ξ         4227 xml         624cc 40-42/ab/441         624cc 40-42/ab/441                                                                                                    |
|                                                                                                    | Fmass 👻                                              | Meet Barry * 2000 Series Scotter Frances Logistion<br>1 Add 1 2000 Series Scotter Barry * Scotter Barry * Scott                                                                                                    |
| Previously installed games                                                                                                    | $q^{1}w^{2}e^{3}r^{4}t^{5}y^{6}u^{7}i^{8}o^{9}p^{0}$ | Lyong (Indust was bound hour)     Low                                                                                                    |
| Give one a go                                                                                                    | . , .                                                | A find Profe of Day over with her have present<br>A find Profe of Day over with her have present<br>1 Areas<br>2 V RM 4 value of the present<br>2 V RM 4 value of the present<br>2 V RM 4 value of t                                                                 |
|                                                                                                    | asdfghjkl                                            | ANV     Control State     A Anno State     Control State     Control     Control     Contro     Control     Control     Control     Control     Control     C                                                                                                    |
|                                                                                                    |                                                      | F 100-05 Dates (Sector Address)<br>5 Adde S CHITODOM 200044 07<br>Dates (Sector Address)                                                                                                    |
|                                                                                                    | 🖒 z x c v b n m 🗵                                    | A TO TO ANY ON A VALUE<br>A MARKAY ON A VALUE<br>A MARKAY ON A VALUE<br>A MARK |
| PUBG MOBILE         Guns of Boom - Smash Hit         Micn           Online PvP Ac         Worc           ▶         1.7 GB         50 MB         56 MB         88 M | ?123 , 😳 📃 . 🍳                                       | A control of control of contro of control of control of control of control of control of contr                                                                                                    |
| $\triangleleft$ 0 $\Box$                                                                                                    |                                                      | $\triangleleft$ O $\square$                                                                                                    |

- 2. After downloading and installing the FMDSS mobile application .
- 3. User will login into FMDSS mobile application using "SSO ID" and "Password".

| FMDSS              |  |
|--------------------|--|
| SSO ID<br>Password |  |
| LOGIN              |  |
| REGISTER NOW ?     |  |
|                    |  |
|                    |  |

4. If user login first time in "FMDSS Mobile Application" or user don't have "SSO" and "Password", then click on "Register Now" link or click on https://sso.rajasthan.gov.in/register.

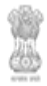

5. After Login into "FMDSS Mobile Application", User dashboard will open.

#### 5. Access "Forest & Wildlife Offence ":

**Forest & wildlife Offense :-**Using FMDSS mobile application, Eliminate huge amount of paper work and reduction in turnaround time for activity. User will enter FIR number and upload FIR document's and complete the respective requirement of "FIR Register Complaint" form using mobile application .

1. In User dashboard, Click on "Menu" button (Left top most side).

| = Profile(प्रोफाइल) |              | ¢ |
|---------------------|--------------|---|
|                     |              |   |
|                     |              |   |
|                     |              |   |
|                     |              |   |
| SSOID/एसएसओ आईडी    | AMIT17RAJPUT |   |
| Department/विभाग    |              |   |
| Designation/पद      |              |   |
| Gender/लिंग         |              |   |
| Email/ईमेल          |              |   |
| Mobile/मोबाइल नंबर  |              |   |
|                     |              |   |

2. After clicking on menu ,Click on "Forest & Wildlife offence" tab.

| —                | <br>       |                            |     |   |
|------------------|------------|----------------------------|-----|---|
| Q                | Menu       |                            | G   |   |
| $\bigtriangleup$ | -          | Profile                    |     |   |
| Ô                | 3          | Forest & Wildlife Offences |     |   |
| 88               | •          | Nursery Inventory Managem  |     |   |
| 0                | <u>-</u> , | Forest Fire management     |     |   |
| Ē                | ٠          | Water Resource Managment   |     | Ш |
| 9                |            |                            | :01 |   |
|                  |            |                            | _   |   |
|                  |            |                            | _   |   |
|                  |            |                            |     |   |
|                  |            |                            |     |   |

3. Click on "Add New Offence " tab.

- 4. In "Register Complaint Offence" form ,Click on the "Location" .
- 5. Select "Range" from drop down menu.

| = Register Complaint/                                 | Offence |
|-------------------------------------------------------|---------|
| Location                                              |         |
| Range*:<br>Select                                     | -       |
| Naka*:<br>Select                                      | -       |
| FIR Number*: FIR Date*                                | -       |
| FIR Number Invalid                                    | date    |
| Upload Copy of FIR [Image/F<br>Upload file up to 8 MB | PDF]:*  |
| Offender Name*:                                       |         |
| Offender Address*:                                    |         |
| Brief Description of Offence[Place/Species/f          | No]*:   |
| Offence Category:                                     | -       |

- 6. On the basis selected "Range", Select "Naka" from drop down menu.
- 7. Enter "FIR Number" in "FIR Number" text box.
- 8. Select "FIR Date" from calendar.
- 9. Upload "Copy of FIR" by clicking on "Upload Copy FIR" button .
- 10. Enter "Latitude" and "Longitude" in text box.
- 11. Enter "Offender Name", "Offender Address" in text box.
- 12. Enter "Brief Description of Offence" in Brief Description of Offence (Place/Species No) text box.
- 13. Select "Offence Category" from drop down menu.

| 8 | Forest Department, |
|---|--------------------|
| 6 | Government of Raj  |

| bovernment of Rajasthan                  |                                              |              |  |
|------------------------------------------|----------------------------------------------|--------------|--|
| 🚍 Regis                                  | ter Complaint                                | t/Offence    |  |
| Item Seized:                             |                                              |              |  |
| ALL QTY UNITS ARE IN P                   | IECE                                         | +-           |  |
| U                                        | pload Seizure Repo<br>Upload file up to 8 MB | rt           |  |
| Compounded                               | Not Compounded                               | Final Report |  |
| Compound Amount*                         |                                              |              |  |
| Upload                                   | Request for Compo<br>Upload file up to 8 MB  | ounding      |  |
| Special Remarks:*                        |                                              |              |  |
| Status:                                  |                                              |              |  |
| Select                                   |                                              | -            |  |
| L. L. L. L. L. L. L. L. L. L. L. L. L. L | Upload Case Details                          | :            |  |
| - SAVE                                   | >                                            | × CANCEL     |  |

- 14. If offence come under "WPA 1972" act then click on "WPA 1972" check box .
- 15. If offence come under "FA 1953" act then click on "FA 1953" check box.
- 16. Enter name of "Investigating Officer" in text box.
- 17. In "Item Seized" grid , Add QTY units are in piece by clicking on (+) button .
- 18. In "Item Seized" grid , Select "Seized Item" from drop down menu.
- 19. In "Item Seized" grid ,Enter "Item Name" and "QTY" in text box.
- 20. In "Item Seized" grid ,Upload "Seizure Report" by clicking on "Upload Seizure Report" button.
- 21. If seized item come under compounding then click on "Compounded" tab .
- 22. In "Compounded", if "Material Released" then Click on" Material Released " radio button.
- 23. In "Compounded", if "Material Not Released" then Click on" Material Not Released " radio button.
- 24. In "Compounded", Enter "Compound Amount" in compound amount text box.
- 25. In "Compounded", upload "Request for compounding" document by clicking on "Request of compounding" button.
- 26. In "Compounded", If "Vehicle Released" then click "Vehicle Released" radio button otherwise click on "Vehicle not Released"
- 27. If seized item come under Not compounding then click on "Not Compounded" tab.
- 28. In "Not Compounded" ,Select Status of "Not Compounded from drop down menu".
- 29. In case of "Final Report", Select "Approved Date DFO", Select "Date of final Report".
- 30. Enter "Special Report" in "Special Report" in text box.
- 31. Select "Status" of FIR from drop down menu.
- 32. After successfully entering and selecting all the details .Click on "Save" button.
- 33. If you wants to "Cancel", Click on "Cancel" button.
- 34. After clicking on "Save" button .Display alert "Request successfully submitted your request id is..".

| Forest Departm | ent,<br>Rajasthan |               |  |
|----------------|-------------------|---------------|--|
| @<br>@         | 🔳 अपराथ प्रबंधन   | िठेशबोर्ड     |  |
|                | Add New Offence   | View Offences |  |
|                |                   |               |  |
|                |                   |               |  |
|                |                   |               |  |
|                | _                 |               |  |

35. .If user wants to check previous offense details ,Click on "Show Offense"

36. In "Show Offense ",Select "Circle", "Division", "Naka", "Range" from drop down menu.

| -        |                |   |    |
|----------|----------------|---|----|
| 2        | ← Offense Show |   |    |
| >        | Circle : *     |   |    |
| 5        | ALL            | - |    |
| _        | Division : *   |   |    |
| 3        | ALL            | - |    |
|          | Range : *      |   |    |
| <b>`</b> | ALL            | - |    |
| <b>)</b> | Naka : *       |   | 11 |
|          | ALL            | - |    |
|          | Q SEARCH       |   |    |
|          |                |   |    |
|          |                |   |    |
|          |                |   |    |
|          |                |   |    |
|          |                |   |    |
| נ        |                |   |    |
|          |                |   | 1  |

37. After selecting "Circle", "Division", "Naka", "Range" from drop down menu, Click on "Search" button.

#### 6. Access "Forest FIR Management":

1. User dashboard, Click on "Menu" button (Left top most side)

| <ul> <li>Forest Department,</li> <li>Government of Rajasthan</li> </ul> |   |
|-------------------------------------------------------------------------|---|
| ≡ Profile(प्रोफाइल)                                                     | G |
| Office Name : NAINWA RANGE<br>Designation : FOREST GUARD                |   |
| SSOID/एसएसओ आईडी RJBU20161002580                                        | 1 |
| Department/विभाग                                                        |   |
| Gender/लिंग                                                             |   |
| Email/ईमेल                                                              |   |
| Mobile/मोबाइल नंबर                                                      |   |
|                                                                         |   |

2. After clicking on menu ,Click on "Forest Fire Management" tab.

| Q                | Menu | 1                          | G   |   |
|------------------|------|----------------------------|-----|---|
| $\triangleright$ | -    | Profile                    |     |   |
| ô                | ංස   | Forest & Wildlife Offences |     |   |
| 88               | •    | Nursery Inventory Managem  |     |   |
| $\odot$          | 泉    | Forest Fire management     |     |   |
| Ē                | ٠    | Water Resource Managment   |     | Ш |
| 0                |      |                            | :01 |   |
|                  |      |                            |     |   |
|                  |      |                            |     |   |
|                  |      |                            |     |   |
|                  |      |                            |     |   |

3. Click on "New Pending Alerts".

| _<br>¢  | 😑 वन फार               | पर प्रबंधन उैशबोर्ड | Ē            |
|---------|------------------------|---------------------|--------------|
| $\succ$ |                        |                     |              |
| õ       | View Updat<br>Alert(s) | ed New Per<br>Alert | nding<br>(s) |
| 88      |                        |                     | _            |
| $\odot$ |                        |                     |              |
| Ē       |                        |                     | II           |
| 0       |                        |                     |              |
|         |                        |                     |              |

4. In "Pending Alert", Select "District" from drop down menu.

9

Government of Rajasthan

| ← पेंडिंग अलर्ट | स |     |    |
|-----------------|---|-----|----|
| District : *    |   |     | _  |
| Bundi           |   | - Q | -  |
|                 |   |     |    |
|                 |   |     |    |
|                 |   |     | 11 |
|                 |   |     |    |
|                 |   |     |    |
|                 |   |     |    |
|                 |   |     |    |
|                 |   |     |    |
|                 |   |     | -  |

5. After selecting "District", Click on "Search" button.

| District :*       Description         #       Alert ID       District         1       Alert ID       District         2018-04-19       2018-04-19         Lat / Long       25* 34' 47"N / 76* 13' 59"E         #       Alert ID       District         2       Alert ID       District         2       Alert ID       District         25* 39' 14"N / 76* 09' 00"E       2018-04-21         #       Alert ID       District         25* 29' 14"N / 76* 09' 00"E       Date(YYYY-MM-DD)         3       Alert-3       BUNDI         2018-04-24       Lat / Long         25* 30' 10"N / 76* 08' 56"E       Date(YYYY-MM-DD)                                                                                                    |                                                                                             |                                   |                                |
|----------------------------------------------------------------------------------------------------|---------------------------------------------------------------------------------------------|-----------------------------------|--------------------------------|
| Bundi         ~         Q           #         Alert ID         District         Date(YYYY-MM-DD)           1         Alert-1         BUNDI         2018-04-19           Lat / Long         25* 34' 47"N / 76* 13' 59*E         Date(YYYY-MM-DD)           #         Alert ID         District         Date(YYYY-MM-DD)           2         Alert 2         BUNDI         2018-04-21           Lat / Long         25* 29' 14"N / 76* 09' 00*E         Date(YYYY-MM-DD)           #         Alert 3         BUNDI         2018-04-21           Lat / Long         2018-04-24         2018-04-24           Lat / Long         2018-04-24         2018-04-24           Lat / Long         25* 30' 10"N / 76* 08' 56*E         2018-04-24                                               | District : *                                                                                |                                   |                                |
| #         Alert ID         District         Date(YYYY-MM-DD)           1         Alert-1         BUNDI         2018-04-19           Lat / Long         25* 34' 47"N / 76* 13' 59"E         Date(YYYY-MM-DD)           #         Alert ID         District         Date(YYYY-MM-DD)           2         Alert ID         District         Date(YYYY-MM-DD)           2.5* 29' 14"N / 76* 09' 00"E         Date(YYYY-MM-DD)         2018-04-21           #         Alert ID         District         Date(YYYY-MM-DD)           3         Alert-3         BUNDI         2018-04-24           Lat / Long         2018-04-24         2018-04-24           Lat / Long         2018-04-24         2018-04-24           Lat / Long         25* 30' 10"N / 76* 08' 56*E         2018-04-24 | Bundi                                                                                       |                                   | - a                            |
| #         Alert ID         District         Date(YYYY-MM-DD)           2         Alert-2         BUNDI         2018-04-21           Lat / Long         25* 29' 14"N / 76* 09' 00"E         2018-04-21           #         Alert ID         District         Date(YYYY-MM-DD)           3         Alert-3         BUNDI         2018-04-24           Lat / Long         25* 30' 10"N / 76* 08' 56*E         2018-04-24                                                                                                    | <ul> <li>Alert ID</li> <li>1 Alert-1</li> <li>Lat / Long</li> <li>25° 34' 47"N /</li> </ul> | District<br>BUNDI<br>76* 13' 59*E | Date(YYYY-MM-DD)<br>2018-04-19 |
| # Alert ID District Date(YYYY-MM-DD)<br>3 Alert-3 BUNDI 2018-04-24<br>Lat / Long<br>25* 30' 10"N / 76* 08' 56*E                                                                                                    | # Alert ID<br>2 Alert-2<br>Lat / Long<br>25° 29' 14"N /                                     | District<br>BUNDI<br>76* 09' 00*E | Date(YYYY-MM-DD)<br>2018-04-21 |
|                                                                                                    | # Alert ID<br>3 Alert-3<br>Lat / Long<br>25° 30' 10"N /                                     | District<br>BUNDI<br>76° 08' 56*E | Date(YYYY-MM-DD)<br>2018-04-24 |
| # Alert ID District Date(YYYY-MM-DD)<br>4 Alert-4 BUNDI 2018-04-24<br>Lat / Long<br>25° 32' 34"N / 76° 03' 53*E                                                                                                    | # Alert ID<br>4 Alert-4<br>Lat / Long<br>25° 32' 34"N /                                     | District<br>BUNDI<br>76° 03' 53*E | Date(YYYY-MM-DD)<br>2018-04-24 |

- 6. Click on "Alert" grid.
- 7. In "Pending Alert " form ,Select "Response Initiated (Arrival at Site") " time .

| ←                                               | Forest             |         | ert           |          |  |  |  |
|-------------------------------------------------|--------------------|---------|---------------|----------|--|--|--|
| 2018                                            | -04-01             |         |               |          |  |  |  |
| Respo                                           | nse initiatec      | I (Arri | val at Site)  |          |  |  |  |
| 16:5                                            | 2                  |         |               |          |  |  |  |
| Tim                                             |                    |         |               | am       |  |  |  |
| Affe                                            | 4                  |         | 52            | pm       |  |  |  |
| Los                                             |                    |         |               |          |  |  |  |
| Los                                             | CLEAR              |         | CANCEL        | SET      |  |  |  |
| Any ot                                          | her loss           |         |               |          |  |  |  |
| No. of person involved in fire control(Numeric) |                    |         |               |          |  |  |  |
| Assista                                         | ance receive       | ed fro  | m Other organ | nisation |  |  |  |
|                                                 | $\bigtriangledown$ |         | $\bigcirc$    |          |  |  |  |

- 8. After selecting "Response Initiated (Arrival at Site") ", Click on "Set" button .
- 9. If user wants to Clear the time then click on "Clear" button .
- 10. if user wants to "Cancel" the time then click on "Cancel" button.
- 11. Select "Time take to extinguish fire (HH:MM)", Click on "Set" button
- 12. If user wants to Clear the time then click on "Clear" button .
- 13. if user wants to "Cancel" the time then click on "Cancel" button.

| 24° 19' 49"N / 74° 35' 57"E           |  |
|---------------------------------------|--|
|                                       |  |
| Date                                  |  |
| 2018-04-01                            |  |
| Response initiated (Arrival at Site)  |  |
|                                       |  |
| Time taken to extinguish fire (HH:MM) |  |
|                                       |  |
| Affected Area (SQ/HECT)               |  |
|                                       |  |
|                                       |  |

- 14. Enter "Affect Area (SQ/HECT)" in "Affect Area " text box .
- 15. Enter "Loss of forest Produce" in "Loss of forest Produce" text box in details.

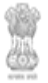

16. Enter "Lose of Wildlife" IN "Lose of Wildlife" in text box .

17. Enter "Any Other Lose" in "Any Other Lose" text box..

| Loss of forest Produce (Details) Loss of Wildlife Any other loss No. of person involved in fire control(Numeric) Assistance received from Other organisation COUPLOAD PHOTOGRAPH* | Affected A | Area (SQ/H  | HECT)          |           |        |  |
|----------------------------------------------------------------------------------------------------|------------|-------------|----------------|-----------|--------|--|
| Loss of Wildlife Any other loss No. of person involved in fire control(Numeric) Assistance received from Other organisation COUPLOAD PHOTOGRAPH*                                  | Loss of fo | prest Produ | uce (Details)  |           |        |  |
| Any other loss No. of person involved in fire control(Numeric) Assistance received from Other organisation COUPLOAD PHOTOGRAPH*                                                   | Loss of W  | /ildlife    |                |           |        |  |
| No. of person involved in fire control(Numeric) Assistance received from Other organisation COUPLOAD PHOTOGRAPH*                                                                  | Any other  | loss        |                |           |        |  |
| Assistance received from Other organisation  DUPLOAD PHOTOGRAPH*  SAVE                                                                                                    | No. of per | son involv  | ed in fire cor | ntrol(Nur | neric) |  |
| SAVE                                                                                                    | Assistanc  | e received  | l from Other   | organisa  | ation  |  |
| ✓ SAVE                                                                                                    |            | OUPLO       | OAD PHOT       | OGRAF     | РН*    |  |
|                                                                                                    |            |             | 🗸 SAVI         | E         |        |  |

- 18. Enter "No of person involved in fire control(Numeric)" in "No of person involved in fire control(Numeric)" text box.
- 19. Enter "Assistance received from other organisation" in "Assistance received from other organisation" text box.
- 20. Upload "Photograph" by clicking on "Upload Photograph" button.
- 21. Click on "Save" button.

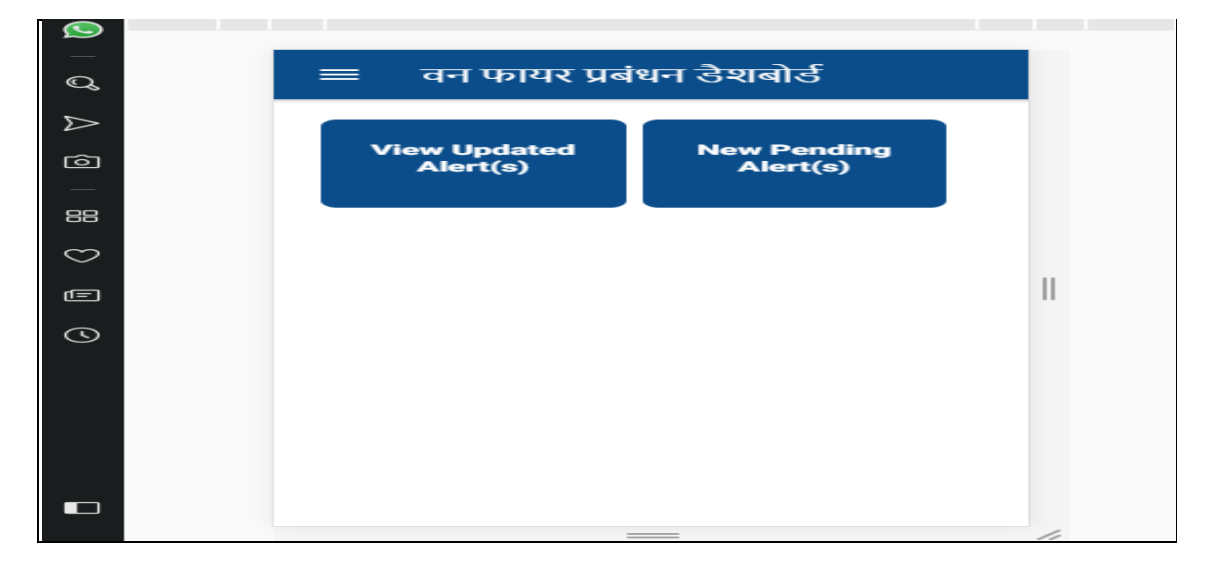

)

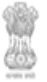

22. if user wants to check " View Updated Alert" which user had save, Click on " View Updated Alert".

| <- अपडेटेड अलर्टस   |     |    |
|---------------------|-----|----|
| District : *<br>ALL | - Q |    |
|                     |     |    |
|                     |     | 11 |
|                     |     |    |
|                     |     |    |

23. In "View Updated Alert", Select "District" from drop down menu.

| District : *                 |          | - 6                            |
|------------------------------|----------|--------------------------------|
|                              | District |                                |
| 1 Alert-1                    | BUNDI    | 2018-04-11                     |
| Lat / Long<br>25° 35' 30"N / | 76° 10'  | Enter By :<br>BJBU201610025801 |
| 37"E                         |          |                                |
|                              |          |                                |
|                              |          |                                |
|                              |          |                                |
|                              |          |                                |
|                              |          |                                |
|                              |          |                                |

24. Click on Alert grid.

#### 7. Access "Water Resource Management ":

**Water Resource Management :-**Using FMDSS mobile application, user can upload the photos through Smartphone. While capturing the photo of the area of "Water Service point" and "Water Source Point", "Vehicle of Service point", latitude and longitude of the location along with date and time get recorded on the server .

1. User dashboard, Click on "Menu" button (Left top most side)

| Government of Rajasthan |
|-------------------------|
|-------------------------|

| = Profile(प्रोफाइल) | G |
|---------------------|---|
|                     |   |
|                     |   |
|                     |   |
|                     |   |
| Department/विभाग    |   |
| Designation/पद      |   |
| Gender/लिंग         |   |
| Email/ईमेल          |   |
| Mobile/मोबाइल नंबर  |   |
|                     |   |

2. After clicking on menu ,Click on "Water Resource Management" tab.

| Men  | u                          | G  |
|------|----------------------------|----|
| -    | Profile                    |    |
| ತ್ರಾ | Forest & Wildlife Offences |    |
| •    | Nursery Inventory Managem  |    |
| *    | Forest Fire management     |    |
| ٠    | Water Resource Managment   |    |
|      |                            | 01 |
|      |                            |    |
|      |                            |    |
|      |                            |    |
|      |                            |    |

#### List of Water Holes

Government of Rajasthan

3. In "Water Resource Management ", Click on "List of Water Holes" tab.

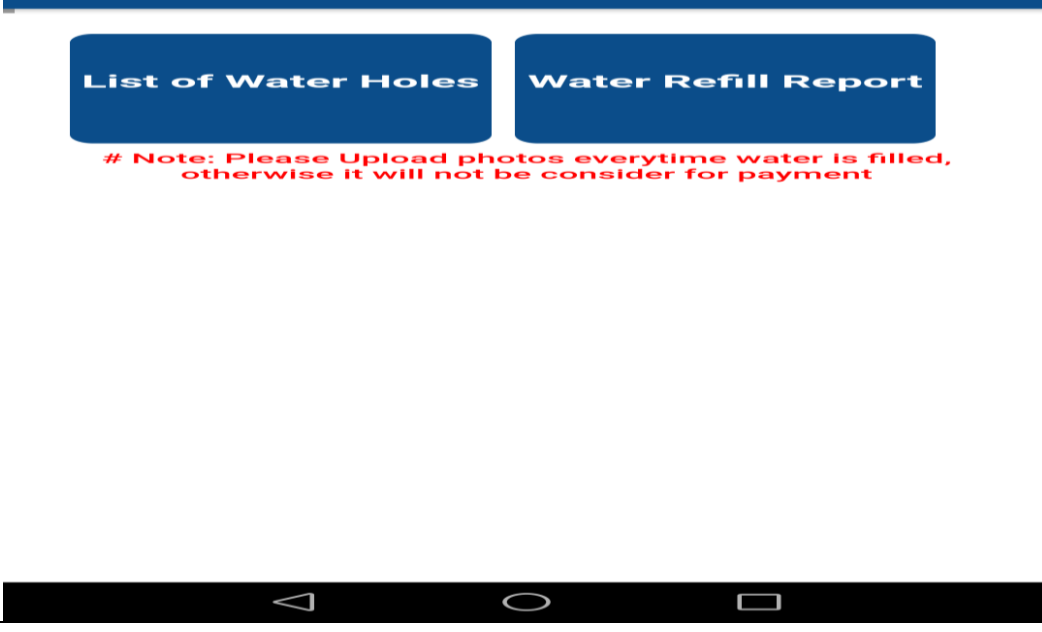

- 4. Select "Circle" from drop down menu.
- 5. On the basis selected "Circle" ,Select "Division" from drop down menu.

| Circle : *       |   |
|------------------|---|
|                  | - |
| Division : *     | - |
| Range : *        | - |
| Naka : *         | - |
| Forest Block : * |   |
| Source of Water  |   |
| Source Name:*    |   |

- 6. On the basis selected "Division" ,Select "Range", "Naka" from drop down menu.
- 7. Enter "Forest Block" in "Forest Block" text box.
- 8. In "Water Services Point" grid, Enter "Service Point Name" in text box.
- 9. Enter "Water Point Latitude " and "Water Point Longitude" in text box.

| <ul> <li>Forest Department,</li> <li>Government of Rajasthan</li> </ul>                                                                                                    |                         |
|----------------------------------------------------------------------------------------------------|-------------------------|
| Jio 4G     Vodafone IN     Image: Constraint of the second second | agement                 |
| Division : *                                                                                                    | -                       |
| Range : *                                                                                                    | -                       |
| Naka : *                                                                                                    | -                       |
| Forest Block : *                                                                                                    |                         |
| Water Service Point                                                                                                    |                         |
| Service Point Name:*                                                                                                    |                         |
| Water Point Latitude:*                                                                                                    | Water Point Longitude:* |
|                                                                                                    | WATER SERVICE POINT*    |
| Source of Water                                                                                                    |                         |
| $\bigtriangledown$                                                                                                    | $\supset$               |

- 10. Upload "Photo of Water Service Point" by clicking on "Upload Photo of Water Service Point" button.
- 11. In "Source of Water" grid, Enter "Enter Source Name" in text box.
- 12. Enter "Water Source Latitude" and "Water Source Longitude" .

| Government of Rajasthan               |                                        |  |  |
|---------------------------------------|----------------------------------------|--|--|
| Jio 4G<br>Vodafone IN 💿 🗠 💿 🚥 🧱 …     | 📖 🐏 📶 📶 61% 💷 5:11 pm                  |  |  |
| Water Management                      |                                        |  |  |
| Service Point Name:*                  |                                        |  |  |
| Water Point Latitude:*                | Water Point Longitude:*                |  |  |
|                                       | WATER SERVICE POINT*                   |  |  |
| Source of Water                       |                                        |  |  |
| Source Name:*                         |                                        |  |  |
| Water Source Latitude:*<br>26.9031711 | Water Source Longitude:*<br>75.7989156 |  |  |
| Distance (km):*                       |                                        |  |  |
| UPLOAD PHOTO OF WATER SOURCE POINT*   |                                        |  |  |
| ✓ SAVE                                | × CANCEL                               |  |  |
| $\triangleleft$ 0                     | $\bigcirc$                             |  |  |

- 13. Enter "Distance" in "Distance(in K.M)" text box.
- 14. Upload "Photo of Water Source Point" by clicking on "Photo of Water Source Point" button.
- 15. After entering , selecting and uploading all the details ,Click on "Save" button .
- 16. If user wants to "Cancel" ,Click on "Cancel" button.

#### Water Refill Report

1. In "Water Resource Management ", Click on "Water Refill Report" tab.

| List of Water Holes                                 | Water Refill Report                                        |
|-----------------------------------------------------|------------------------------------------------------------|
| # Note: Please Upload ph<br>otherwise it will not i | otos everytime water is filled,<br>be consider for payment |
|                                                     |                                                            |
|                                                     |                                                            |
|                                                     |                                                            |
|                                                     |                                                            |
|                                                     |                                                            |
|                                                     |                                                            |
|                                                     |                                                            |

2. Select "Water Source" from drop down menu.

7

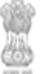

Government of Rajasthan

- 3. Upload "Photo of Vehicle with Source Point" by click on " Upload Photo of Vehicle with Source Point" button.
- 4. Enter "Latitude" and "Longitude".
- 5. Select "Water Service point" from drop down menu.
- 6. Enter "Latitude" and "Longitude".

| Vodafone IN 🛇 🖬 💿 🗠 🖿 … 🛛 🚺 📶 59% [          | . <b>₽</b> 🕨 5:25 pm |
|----------------------------------------------|----------------------|
| ← Daily Water Report                         |                      |
| Water Source : *                             | -                    |
| Upload Photo of Vehicle with Source P        | oint*                |
| Water Service Point :*                       | -                    |
| Upload Photo of the point with Vehicle after | pouring*             |
| - SAVE                                       |                      |
|                                              |                      |
|                                              |                      |
|                                              |                      |
|                                              |                      |
|                                              |                      |
| $\triangleleft$ O $\square$                  |                      |

- 7. Upload "Photo of the point with vehicle after pouring" by click on " Upload Photo of the point with vehicle after pouring" button.
- 8. Click on "Save" button .

#### 8. Access "Nursery Inventory Management ":

1. User dashboard, Click on "Menu" button (Left top most side).

| = | = Profile          | Θ |
|---|--------------------|---|
| 1 |                    |   |
|   |                    |   |
|   |                    |   |
|   | SSOID AMIT17RAJPUT |   |
|   | Department         |   |
|   | Designation        |   |
|   | Gender             |   |
|   | Email              |   |
|   | Mobile             |   |
|   |                    |   |
|   | ± 0                |   |

2. Click on "Nursery Stock Managements".

٢

Government of Rajasthan

| =       | नर्सरी स्टॉक प्रबं | धन       |   |
|---------|--------------------|----------|---|
| Nursery | Name*:             |          | • |
| Plant C | ategory*           |          | - |
|         | > 1 YEAR           | < 1 YEAR |   |
|         |                    |          |   |
|         |                    |          |   |
|         |                    |          |   |

3. In "Nursery Stock Management", Select "Nursery Name", "Plan Category" from drop down menu.

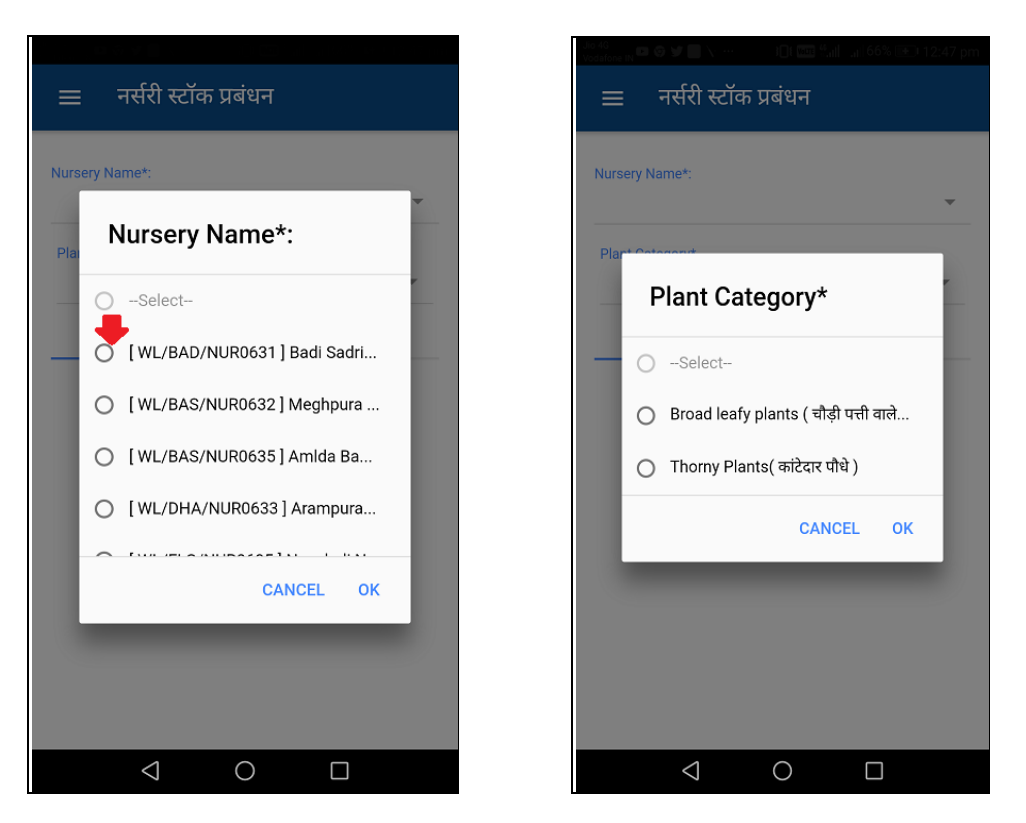

- 4. Click on ">1 year", If product is added one year before or click on < 1 Year if product.
- 5. Click on "Edit" button (Update the stock of nursery product).

| i Nursery (नर्सरी)                                                                                       |                      |                |   |
|----------------------------------------------------------------------------------------------------|----------------------|----------------|---|
| erv Kamet                                                                                                |                      |                |   |
| a Nursery[CHITTORGARH]                                                                                   |                      |                |   |
|                                                                                                    | + 1 YEAR             | ~ 1 YEAR       | - |
| । Name<br>  Allanthus excels/अंतड्र<br>Broad larly plants between it to 10 lars ( फेंड्र प्ली प्ली फी फे | 1 ± ⊕ 10 ag£ (a.met) |                |   |
| Block :10000                                                                                             | Sale:10              | Remaining :190 |   |
| F. Name<br>2. Ficus bengalensis/ৰাজ/ৰাজ্য<br>জন্ম finaly plants above 10 fact (জীৱাপটপ্ৰটাৰ্চিটা- 10 প   | (r) after)           |                |   |
| Bock 500                                                                                                 | Sale :0              | Remaining (500 |   |
| F. Name<br>1. Acacia jacquemontii/\$751<br>Kante Dear (#1517)                                            |                      |                |   |
| Stock :100                                                                                               | Sale :0              | Remaining :100 |   |
| F. Name<br>4. Acacia jacquemonti, 市行                                                                     |                      |                |   |

6. In "Edit Nursery Stock", Enter available stock in "Stock".

| ÷                                           |                    |  |
|---------------------------------------------|--------------------|--|
| एडिट नर्सरी स्टॉक<br><sub>प्रोडवट नाम</sub> |                    |  |
|                                             | Milaning Eveloyard |  |
| स्टॉक                                       | 10000              |  |
| सेल                                         | 10                 |  |
| रिमेनिंग                                    | 190                |  |
| SAVE                                        |                    |  |
|                                             |                    |  |
|                                             |                    |  |
|                                             |                    |  |
|                                             |                    |  |

- 7. In "Edit Nursery Stock" ,Enter "Sale" stock in "Sale".
- 8. In "Edit Nursery Stock" ,On the basis of "Sock " and "Sale" remaining stock updated automatically .
- 9. Click on "Save" button.

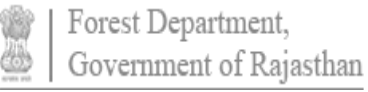

## 9. Helpdesk

Any user can get help from helpdesk of FMDSS on any issues pertaining in utilization

of FMDSS application. User may contact the helpdesk team through email and toll free number. The contact details of the helpdesk team are:

Email Id: helpdesk.fmdss@rajasthan.gov.in

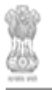

Date :-10 May 2019

Forest Management & Decision Support System